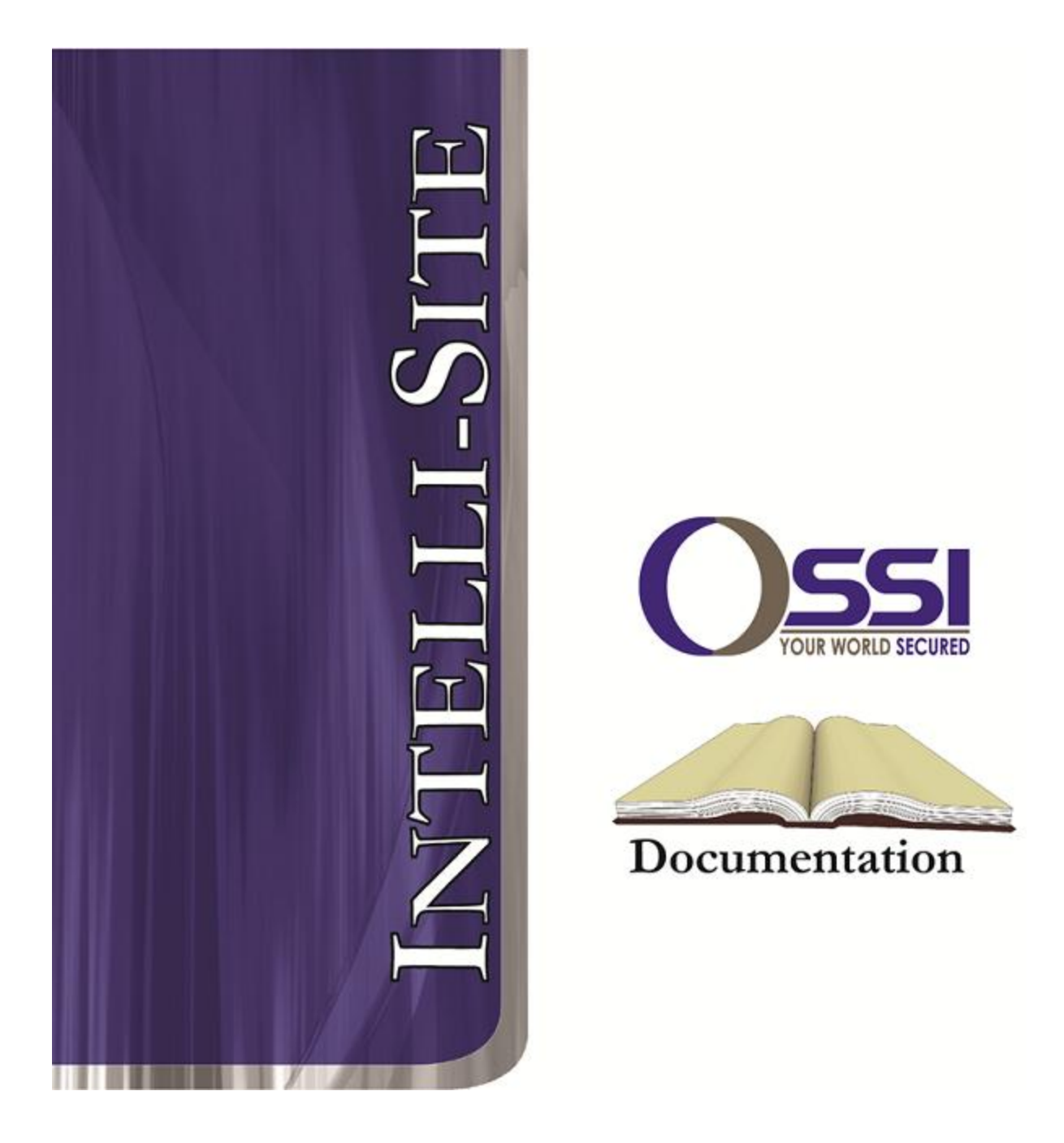

## General Solutions Digiop Video RTU Guide Version 3.x

## OSSI

W228 N727 Westmound Dr Waukesha WI 53186 USA TEL: 262-522-1870 FAX: 262-522-1872 Ossi-usa.com

# Intelli-Site

## Security Management Software General Solutions Digiop Video RTU Guide

PC Software RTU Interface Guide For Windows 7 SP1, 2008 R2 SP1, XP SP3 & 2003 SP2

> Version 3.x Copyright © 1999 – 2012 OSSI, LLC.

> > Copyright © 1999- 2012 OSSI, LLC.

## Copyright

Copyright  $\ensuremath{\mathbb{C}}$  1999-2012 OSSI, LLC. All rights reserved.

Information in this document is subject to change without notice. The software described in this document is furnished under a license agreement or nondisclosure agreement. The software may be used or copied only in accordance with the terms of those agreements. No part of this publication may be reproduced, stored in a retrieval system, or transmitted in any form or any means electronic or mechanical, including photocopying and recording for any purpose other than the purchaser's use without the written permission of OSSI

OSSI W228 N727 Westmound Dr Waukesha WI 53186 TEL: 262-522-1870 FAX: 262-522-1872

## Trademarks

**Intelli-Site**<sup>®</sup> is a registered trademark of OSSI LLC. **Intelli-Site**<sup>®</sup> is registered in U.S. Patent & Trademark Office.

All other registered and unregistered trademarks are the sole property of their respective owners.

## **Table of Contents**

| Copyright3                                                                                   |
|----------------------------------------------------------------------------------------------|
| Trademarks                                                                                   |
| Table of Contents4                                                                           |
| Section 1 – Introduction                                                                     |
| Section 2 - Digiop DVR Setup (Design Mode)7<br>Adding DVR Nodes7<br>Configuring the DVR Node |
| Section 4 – General Solutions Digiop DVR Mode                                                |
| Using the DVR Mode                                                                           |
| Section 5 – General Solutions Digiop DVR<br>Driver Setup                                     |

## **Section 1 – Introduction**

This section describes the following:

- Overview
- Technical Support Assistance

### Overview

The General Solutions Digiop Video RTU (Receiver/Transmitter Unit) is the Intelli-Site software representation of the General Solutions Digiop Digital Video Recorder (DVR). For purposes of this document, the term RTU is synonymous with a Digiop DVR.

## Technical Support Assistance

#### **OSSI Headquarters**

W228 N727 Westmound Dr. Waukesha WI 53186 USA Tel: 262-522-1870 Fax: 262-522-1872

#### **Technical Support**

Technical support is available via Telephone, Fax or Email. Contact OSSI Technical Support 8:00 AM to 5:00 PM Central Standard time. If calling after hours, please leave a detailed voice mail message, and someone will return your call as soon as possible.

| E-Mail: | <u>support@ossi-usa.com</u>       |
|---------|-----------------------------------|
| Fax:    | 262-522-1872 (Attention Technical |
|         | Support)                          |
| Local:  | 262-522-1870                      |

When calling, please be at the computer prepared to provide the following information:

• Product version number, found by selecting

the **About** U button from the Intelli-Site Menu Application Bar.

- Product serial number used for registration.
- The type of computer being used including, operating system, processor type, speed, amount of memory, type of display, etc.
- Exact wording of any messages that appear on the screen.
- What was occurring when the problem was detected?
- What steps have been taken to reproduce the problem?

## Section 2 - Digiop DVR Setup (Design Mode)

This section discusses the setup of Digiop DVRs in the project in Graphic Design mode.

## Adding DVR Nodes

Regard DVR nodes reside under a parent GeneralSolutions node. This parent node must be added first (see figures below):

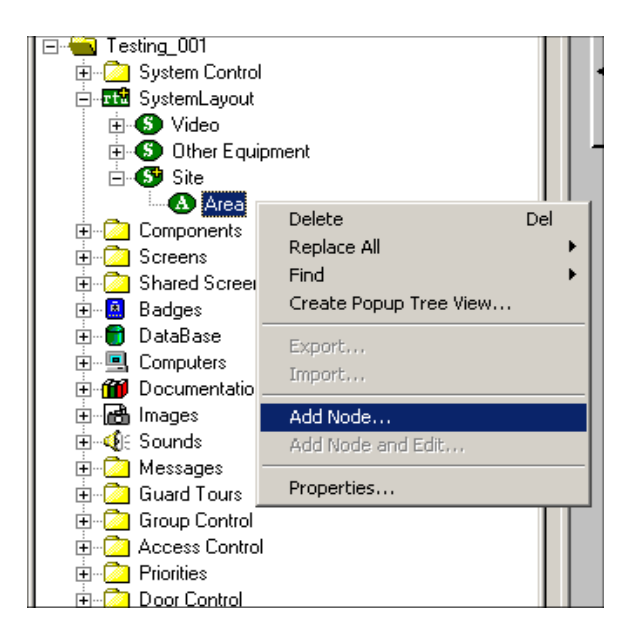

| A | dd Node 🛛 🔀                                                                                                    |
|---|----------------------------------------------------------------------------------------------------|
| Г | Select Node Type                                                                                                    |
|   | EST3<br>Europlex<br>Europlex<br>General Solutions<br>General Solutions_DVR<br>Integrated Security<br>Infinity2000<br>Intelect<br>OmniLynx<br>ITI |
|   | Total number to add: 1                                                                                                    |
|   | Add Node Browse Cancel                                                                                                    |

As displayed, the first step add is to а 'GeneralSolutions' node from the list in the 'Add Node' dialog. The GeneralSolutions DVRs node contains one DVR (General Solutions) node as its child. Once this has been added, you may add-node additional **DVRs** children as to the parent GeneralSolutions DVRs Node.

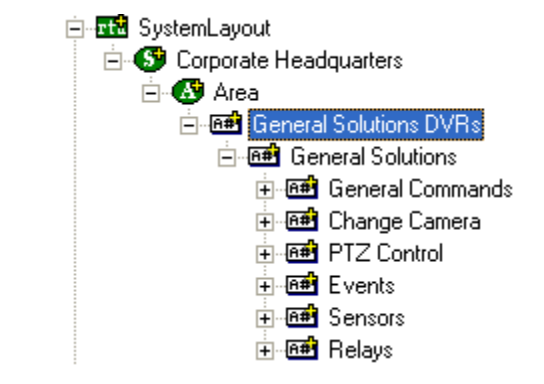

To add a new DVR Right-Click on the 'GeneralSolutions DVRs' node and select 'Add Node', at which point a new DVR node will be created:

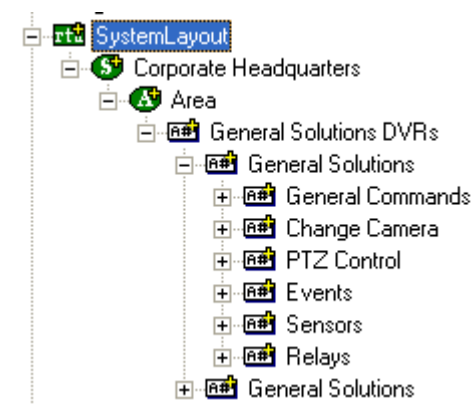

#### Configuring the DVR Node

After a DVR node has been added under the 'GeneralSolutions DVRs' node, it needs to be configured. This is accomplished by Rick-Clicking and editing the properties of the DVR node:

- 1. General Protocol Node Setting Tab allows you to adjust the following properties:
  - a. Change the name of the DVR.
  - b. Select the Access Level.

- c. The Domain is system-selected and fixed.
- d. The Node Type is General Do not change.
- e. The Address field should remain blank.
- f. The Protocol field should remain blank.

| General Solutions - General Solutions DVRs General Solutions                              |  |  |  |
|-------------------------------------------------------------------------------------------|--|--|--|
| General Protocol Node Settings Connection Settings Notes/Comments                         |  |  |  |
| Name:         Demo DVR 1          ID:         292           Access Level:         Level 1 |  |  |  |
| Domain: 87<br>Node Type: General                                                          |  |  |  |
| Address:                                                                                  |  |  |  |
| Rename the DVR in this field.                                                             |  |  |  |
|                                                                                           |  |  |  |
|                                                                                           |  |  |  |
|                                                                                           |  |  |  |
| Ok Cancel                                                                                 |  |  |  |

- 2. Connection Settings Tab allows you to change the connection parameters:
  - a. Site Name: enter a name in this field (does not have to match the node name entered on the General Protocol Node Settings tab.
  - b. Server IP (Phone Num): enter the IP address of the DVR (or phone number if dialup).

- c. User ID: enter the DVR user identification.
- d. Password: enter the DVR password.
- e. Number of Cameras: Select, from the combo box, the number of channels available on this DVR 8, 16 or 32.

| General Solutions - Gener     | ral Solutions DVRs General Solutions |
|-------------------------------|--------------------------------------|
| General Protocol Node Setting | s Connection Settings Notes/Comments |
| ор н. — — П                   |                                      |
| Site Name:                    | Demo 1 Site                          |
| Server IP: (Phone Num):       | 216.136.104.241                      |
| UserID:                       | agent                                |
| Password:                     | xxxx                                 |
| Number of Cameras:            | 16 💌                                 |
| ,                             | _                                    |
|                               |                                      |
|                               |                                      |
|                               |                                      |
|                               |                                      |
|                               |                                      |
|                               |                                      |
|                               |                                      |
|                               |                                      |
|                               |                                      |
|                               | Ok Cancel                            |

- 3. General Commands Subnode allows you to Connect, Disconnect and Pause Video. The action for these nodes is always SendCommand.
- 4. Change Camera Subnode allows you to connect to the available camera channels. The action for these nodes is always SendCommand.
- 5. PTZ Control Subnode allows you to execute Pan, Tilt and Zoom commands against camera channels that are appropriately equipped with PTZ controllers. The action for these nodes is always SendCommand.

- 6. Events Subnode contain input events that are received from the Digiop for the following conditions:
  - a. Not Responding will go active whenever the system loses communications with a DVR.
  - b. Recording Start will go active whenever a recording is started.
  - c. Recording Stop will go active whenever a recording has stopped.
  - d. Motion Camera 1 through Motion Camera
     16 will go active whenever motion is
     detected at the appropriate Camera
     channel.
- 7. Sensors Subnode contains up to 16 Sensor (input) points that will go active whenever they are initiated at the DVR. The DVR must be equipped with a Sensor Input Module.
- 8. Relays Subnode contains 16 relay points that you can activate. The DVR must be equipped with a relay module. The action for these points is always SendCommand.

#### **Programming Examples for Run Mode**

After a DVR node has been configured in the design tree you can use elements of the DVR node for a variety of Run Mode applications. The following Section details some examples of DVR applications that can be programmed for Run Mode:

#### 1. Live Video Display and Control Programming Example

The following programming example will detail the steps necessary to create a video display object and various controls that will allow video switching on a Run Mode Screen. **Step 1** – In Design Mode, Drag-and-Drop a Video Display object, from the Components Node in the Tree, onto the Screen. The Video Display object is always used as the display target for Digiop video. There is no limit to the number of Video Display objects that can be on any one screen. When dropped, the Video Display Object will automatically size to 320X240 but can be resized to fit your needs.

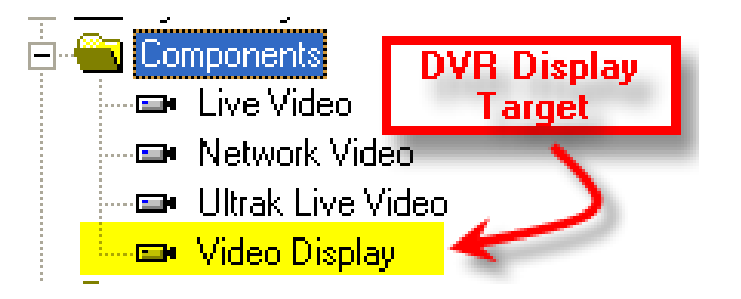

**Step 2** – Drag-and-Drop a Camera from the Change Cameras subnode of the DVR onto the tree. This will automatically create a camera screen object. Use the Default settings when prompted by the wizard.

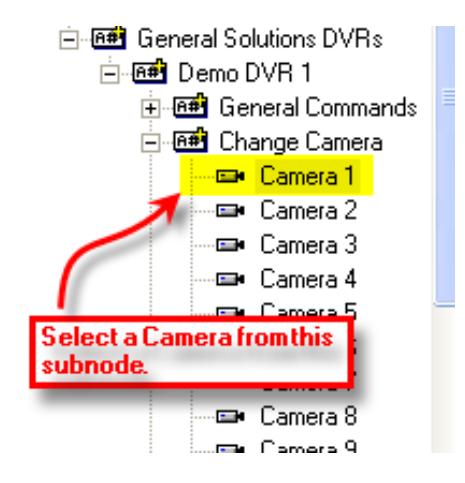

At this point your screen should look something like this:

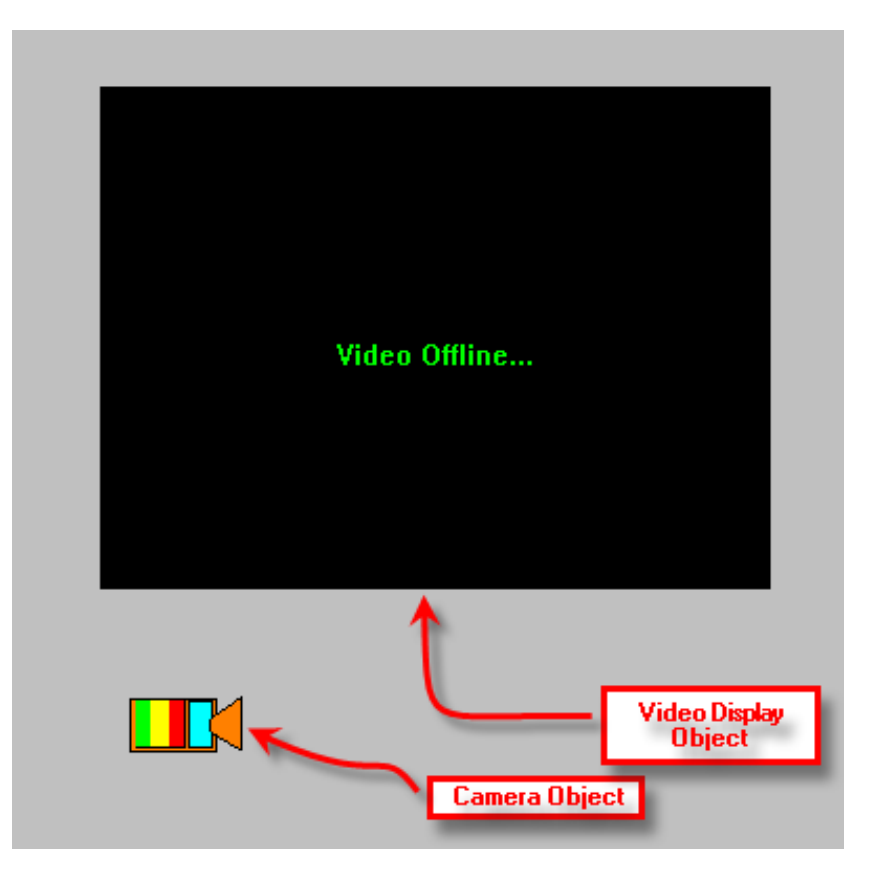

**Step 3** - In order to send the video, called by the Camera object, to the Video Display object created in Step 1, you will have to modify the properties of the Camera Object by adding a LiveVideo command <u>before</u> the SendCommand for the Camera as follows:

| Test_001 - Intelli-Site                                                                                                    | Digiop Example Screen Camera 1                                                                                                    |
|----------------------------------------------------------------------------------------------------|----------------------------------------------------------------------------------------------------|
| Iest_001 - Intelli-Site         Image: Events         Image: Events                                                                                                    | Digiop Example Screen Camera 1         Frame States Underlay Image Macros Notes/Comments         State 1 of 2         Image:         Image:         Display Control Points         Display Control Points         Rotate (deg.):         Image:         [565] camselctoring wmf         Sound:         None"         PopUp Y:         Image:         [565] camselctoring wmf         Sound:         None"         PopUp Y:         Image:         [565] camselctoring wmf         Sound:         None"         PopUp Y:         Outer/Object to supply late:         Counter/Object to supply late:         Counter/Object to supply late:         Action         Tile         Action         Tile         Action         Tile         Tile         Tile         Tile         Tile         None"         None         Image:         Tile         Tile         Tile         Tile         Tile         T |
| Ul Select Ack Event Event Scroll Scroll Down Ack All Clear All Vents Events Costol Control Control Con | 5     0       6     7       7     8       Mouse Down (3) (Mouse Up (0) (On Active (0) /       0k                                                                                                    |

#### 2. Alarm-Related DVR Video-On-Demand Programming Example

The following example will detail the steps necessary to program an alarm-point relationship to a Camera object for Video-on-Demand functionality.

When an alarm point is activated, pre-and post-alarm recorded video is "tagged" for automated recall during alarm acknowledgement.

**Step 1** – Using any I/O point in the tree (in this case we are using a Virtual Point) you can set the properties of the I/O point to enable pre- or post-alarm recording (or both) as shown below:

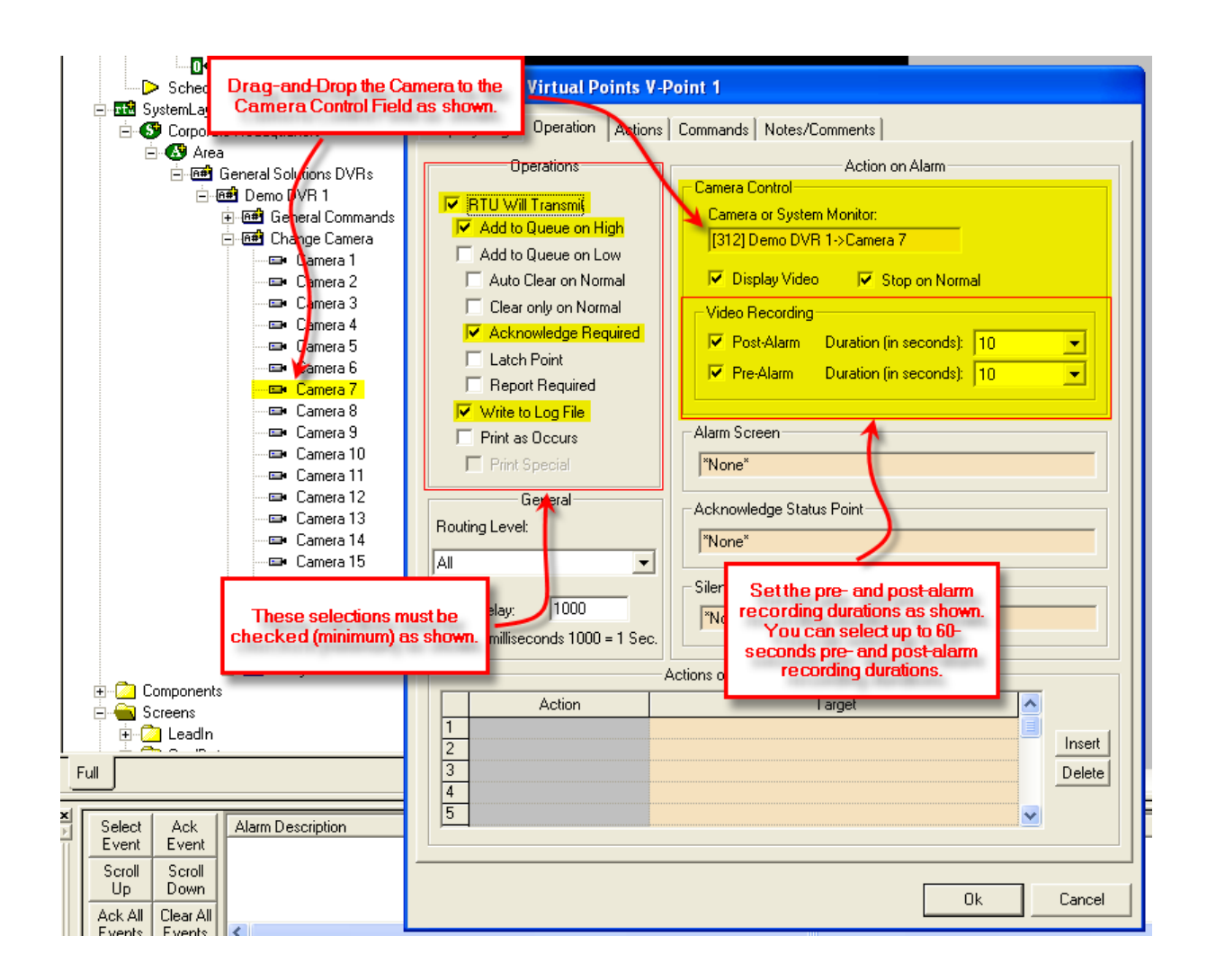

**<u>Step 2</u>** – Upon I/O point activation the alarm will appear in the Queue with a video-associated icon as shown below:

| <u>×</u><br>⊧ | Select       | Ack            | Alarm Description                   | Event Status                      | Priority | Date       | Time       | Cou |
|---------------|--------------|----------------|-------------------------------------|-----------------------------------|----------|------------|------------|-----|
|               | Event        | Event          | 🕮 System RTU - V-Point 1            | Point On                          | None     | 10/27/2005 | 9:43:46 AM | 1   |
|               | Scroll<br>Up | Scroll<br>Down | N                                   |                                   |          |            |            |     |
|               | Ack All      | Clear All      |                                     | This icon indicates that there is |          |            |            |     |
|               | Events       | Events         | <                                   | associated Video-on-Demand.       |          |            |            |     |
|               | 🧖 Quei       | ue Control     | 🥙 Monitor Control 🕂 Shunt Control 🤌 | 🕉 Operator Messages               |          |            |            |     |

**Step 3** – Double-Left-Click on the icon will automatically switch to the Digiop DVR Mode and replay the pre-and-post alarm video from the associated channel:

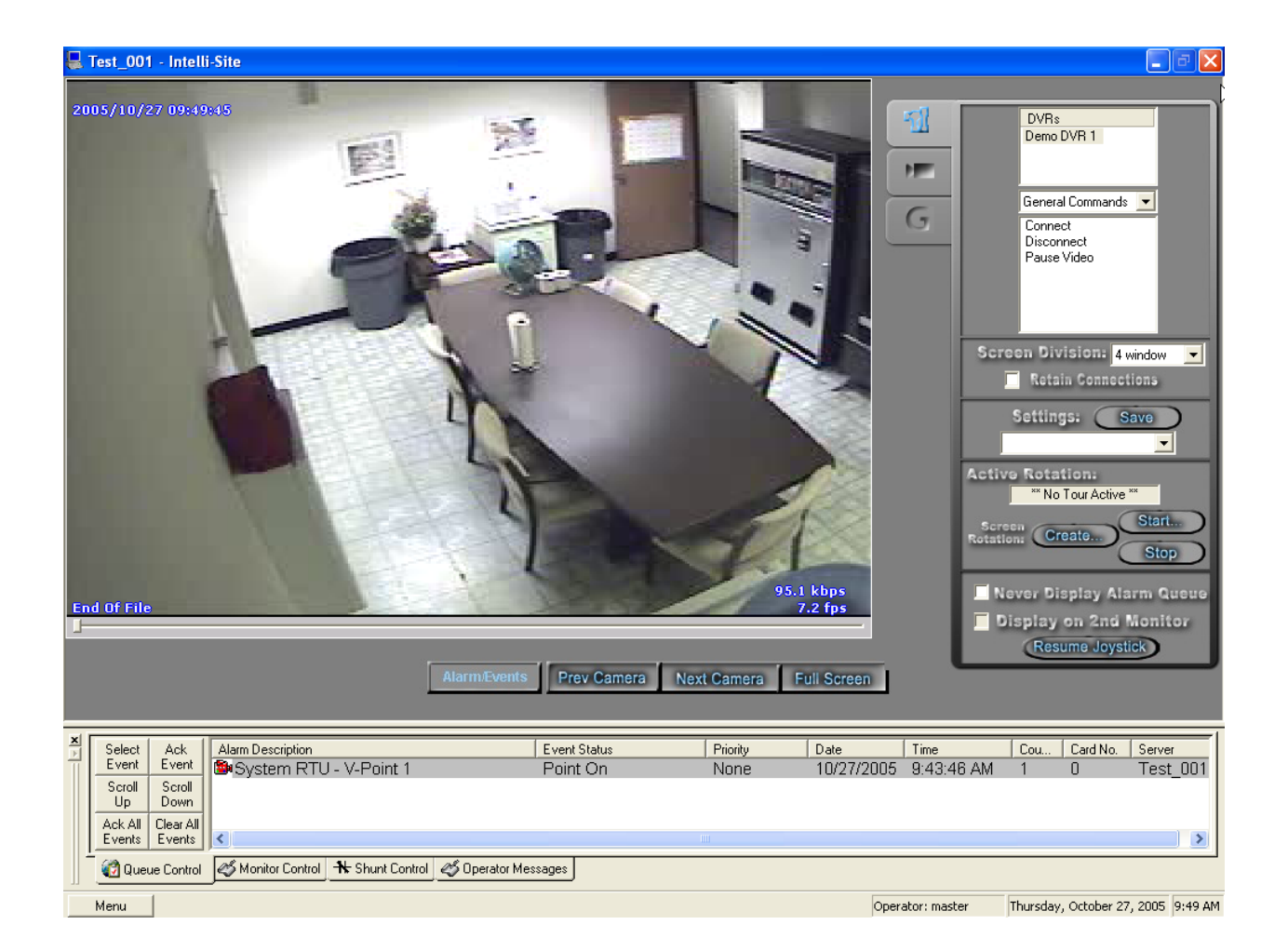

## Section 4 – General Solutions Digiop DVR Mode

This section discusses the use of the General Solutions Digiop DVR Multi View Mode.

## Using the DVR Mode

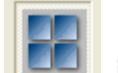

Click on the **I** icon on the Application Menu bar in order to switch to the DVR Mode.

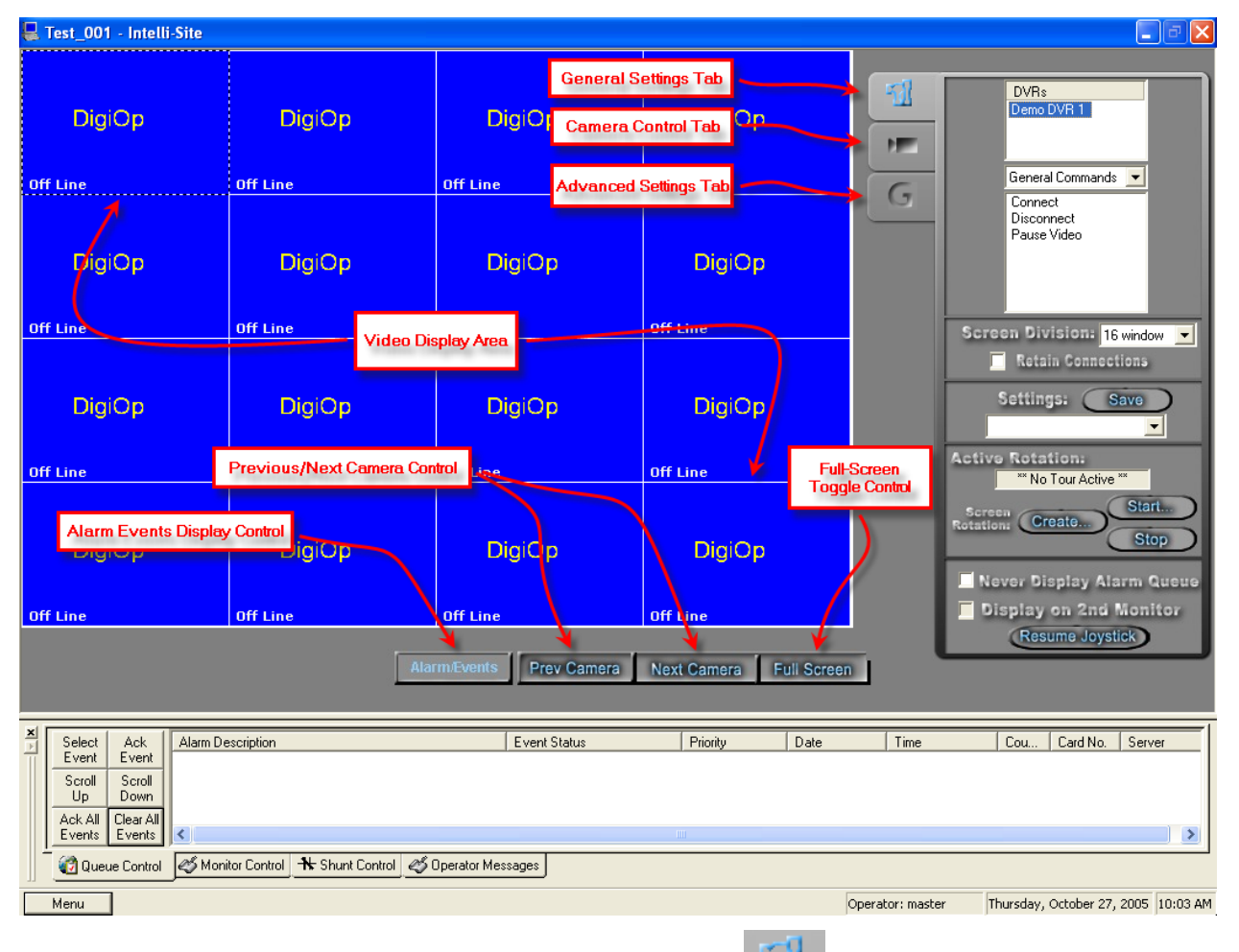

1. General Settings Tab allows you to set display, control, and camera tour parameters.

a. DVRs – This window will list all of the DVR nodes in the Design Mode tree. You can display all available channels for a specific DVR by Dragging and Dropping the selected DVR on to the Video Display Area.

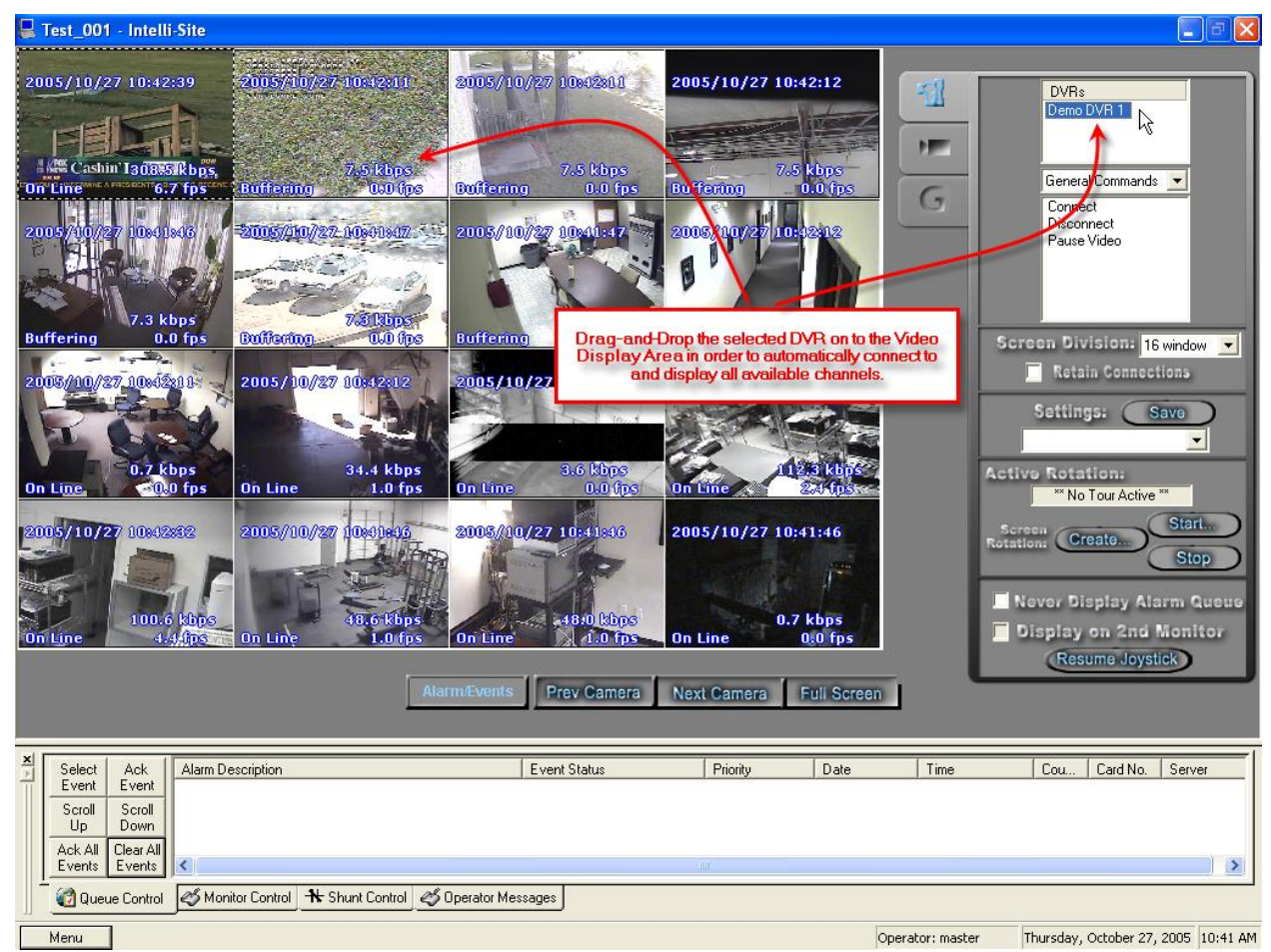

 b. Commands Combo Box – select commands to be applied to specific display areas in the categories of General Commands, Change Camera Commands, and Camera PTZ Commands. First Select the command desired, then Dragand-Drop the command on to the specific camera view in the Video Display Area.

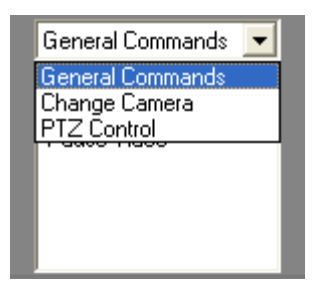

- i. General Commands
  - 1. Connect Connects the channel specified for live video streaming.
  - 2. Disconnect Disconnects the channel specified.
  - 3. Pause Video Freezes the current video stream on the specified channel.

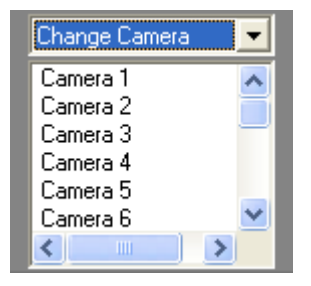

 ii. Change Camera Commands – Lists all of the camera channels available for the selected DVR in the DVRs list. Drag-and-Drop the desired Camera on to the specific view in the Video Display Area.

| PTZ Control  |   |  |  |
|--------------|---|--|--|
| TiltUp       | ~ |  |  |
| Tilt Down    |   |  |  |
| Pan Left     |   |  |  |
| Pan Right    |   |  |  |
| Pan Up Left  |   |  |  |
| Pan Up Right | * |  |  |
| <            |   |  |  |

- iii. PTZ Control Commands Dragand-Drop the desired PTZ control command on to the specific view in the Video Display Area in order to execute that command. This, of course, only works if the camera is PTZ-capable.
- c. Screen Division The Screen Division window allows you to select the number, and layout, of video display windows in the Video Display Area.
  - i. Screen Division Combo Box allows you to select from 1, 4, 8, 9, 10, 13, 16, 25 or 36 windows for the Video Display Area.
  - ii. Retain Connections checking this box will retain currently-connected video channels when you switch from one division settings to another.
  - iii. Settings Save allows you to set up a custom display and save the settings for the custom setup for later recall. An application example of this feature would be to create a display that shows specific video channels from a number of different DVRs that are located in different buildings in the network – say; all lobby cameras from tendifferent buildings.

| 🖶 Test_001 - Intelli-Site                                                                                                    |                                                                                               |
|----------------------------------------------------------------------------------------------------|-----------------------------------------------------------------------------------------------|
| 2005/10/27 11:30:892         2005/10/27 11:32:05         2005/10/27 11:32:05           00 Line         7.1 kbps         0.1 Line         0.1 Line           2005/10/27 11:31:50         Click the Save Buton, then enter the settings file name and select Save for dialog box.                                                                                                    | DVRs       Demo DVR 1       General Commands       Connect       Disconnect       Pause Video |
| On Line         7.3 kbps         Dire         1-800-640-810         233.8 kbps         On Une         38.4 kbps         0.0 fps           2005 / 10/267 / 10/56 / 10/267 / 10/267 / | Screen Sivision: 10 window 💌                                                                  |
| 743 kbps<br>On Line     3.4 fps         743 kbps         743 kbps                                                                                                    | Settings: Save                                                                                |
|                                                                                                    | Screen CreateStartStop                                                                        |
| Trailsbos     Buffering       File name:     10-view-lobby.gvs       Save as type:     General Video Settings (".gvs)                                                                                                    | Save<br>Cancel                                                                                |
| X Select Ack Alam Description Event Status Priority Date                                                                                                    | Time Cou Card No Server                                                                       |
| Event     Event       Scroll     Scroll       Up     Down       Ack All     Clear All       Events     Events                                                                                                    |                                                                                               |
| Queue Control A Monitor Control A Shunt Control A Operator Messages                                                                                                    |                                                                                               |
| Menu                                                                                                    | Operator: master Thursday, October 27, 2005 11:31 AM                                          |

Once these settings are saved they can be instantly retrieved from the Settings Combo-Box.

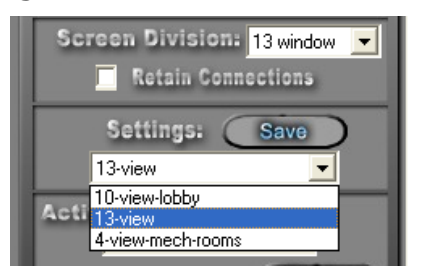

d. Active Rotation (Video Tours) – This feature allows you to create and run sequential video tours consisting of any number of cameras or even groups of tours consisting of groups of camera groups. i. Create a Camera Tour - Select the Create... button to open the Create Camera Tour dialog. All available cameras will be listed in the left window. Simply use the Add or Delete arrows to add the desired cameras to your tour list in the right window. Next enter a Dwell Time - this is the amount of time a camera will display before switching to the next in the list. Finally, enter a FileName and Select the Save Button. Select the OK Button when finished.

| Create Camera Tour                                                  | Image: Demo DVR 1 - Camera 1         Image: Demo DVR 1 - Camera 2         Demo DVR 1 - Camera 3         Demo DVR 1 - Camera 3         Demo DVR 1 - Camera 4         Image: Demo DVR 1 - Camera 4         Image: Demo DVR 1 - Camera 4         Image: Demo DVR 1 - Camera 4         Image: Demo DVR 1 - Camera 4         Image: Demo DVR 1 - Camera 4         Image: Demo DVR 1 - Camera 4 | Camera 5<br>Camera 5<br>Camera 6<br>Screen Division: 4 window<br>Retain Connections<br>Settings: Save<br>Active Rotation:<br>** No Tour Active **<br>Screet Create Start |
|---------------------------------------------------------------------|----------------------------------------------------------------------------------------------------|----------------------------------------------------------------------------------------------------|
| Camera 14<br>Dwell Time (seconds): 15<br>Create Multiple Group Tour | FileName: <u>1st-4-tour.bct</u> <u>S</u> ave Cancel                                                                                                    | Stop<br>Never Display Alarm Queue<br>Display on 2nd Monitor<br>Resume Joystick                                                                                           |

ii. Create a Group Tour – Select the Create Multiple Tour Group checkbox. When selected, the left window will display all tours previously saved. Simply select the tours you wish to include in the Multiple Group Tour, give it a filename, and hit the Save Button.  iii. Running a Tour or Multiple Tour Group – Start the tour with the Start Button Start. and the Start Camera Tour dialog will open. Select the tour you wish to run from the Combo-Box. To stop the tour, select the Stop Button

| Start Camera Tour                                                                                  | The Start Camera Tour<br>dialog will open when you<br>select the Start Button.                                                   |
|----------------------------------------------------------------------------------------------------|----------------------------------------------------------------------------------------------------|
| Select Tour:          1and2-group.mct       Delete         OK       Cancel         OK       Cancel | ** No Tour Active **<br>Screen<br>Rotation: CreateStop<br>Never Display Alarm Queue<br>Display on 2nd Monitor<br>Resume Joystick |

- e. Additional settings Select the Never Display Alarm Queue if you do not wish to see DVR-originated alarms in the alarm queue. Select Display on 2<sup>nd</sup> Monitor if you wish to display the DVR Mode on the 2<sup>nd</sup> Monitor in a dualmonitor workstation. Select Resume Joystick if you wish to control PTZ functions with a Joystick.
- PTZ Camera Control Tab
   Allows you to control PTZ functionality for a specific, PTZequipped camera.

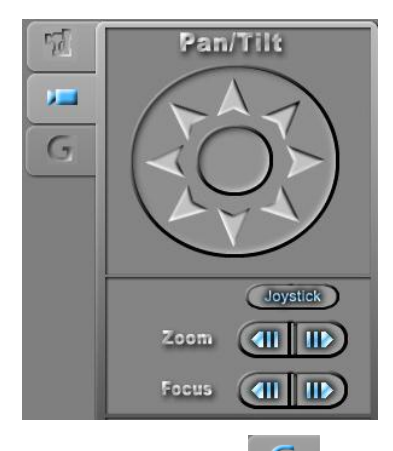

- 3. Advanced Settings Tab G Allows you to accomplish a variety of advanced tasks, including: Advanced Post-Processing (APP), On-Screen Display (OSD) Adjustment, Recorder Options, Video File Play-back, 2-Way Audio, Remote Configuration and Remote Video Search/Copy.
  - a. Advanced Post Processing (APP)

- Allows you to enhance previously-recorded and saved video clips on a frame-by-frame basis. You can also save individual frames as Windows bitmap (.bmp) or JPEG (,jpg) files for "snap-shot" purposes.

| 7    | 1                                                   | APP Button Opens the File<br>Search/Open Dialog Box |          | A P P 💿 O S D<br>D Options 🕜 Playback                                                                                                    |
|------|-----------------------------------------------------|-----------------------------------------------------|----------|----------------------------------------------------------------------------------------------------|
|      | n<br>ok in: 🗁<br>test1.dsf<br>test2.dsf<br>test.dsf | DSF 👤 🗲 🗈 📸 📰                                       |          | Current DVR: Demo DVR 1<br>Current DVR: Demo DVR 1<br>Remote Search: Search<br>Oct/28/2005<br>09:29:20<br>Copy/Search Ch: 1<br>Remote Copy:                                           |
| File | name:<br>s of type:                                 | test2 Op<br>DSF Files (".dsf)                       | en incel | Oct /25/2005       07:00:00       Time Duration:       3       Show Video       Disconnect       After Copy       C:\Program Files\Intelli-Site, Inc\Int       Stant       Disconnect |

After you select the APP button, the Open File/Search File Dialog allows you to select a previously-saved video file. The video clips must be remote-copied from the DVR using the Remote Search/Copy functionality, and are then saved in a proprietary format as *filename*.dsf. The size of the file will vary, depending on the recorded framesper-second, recording resolution and frame size, and by the time duration of the recorded clip.

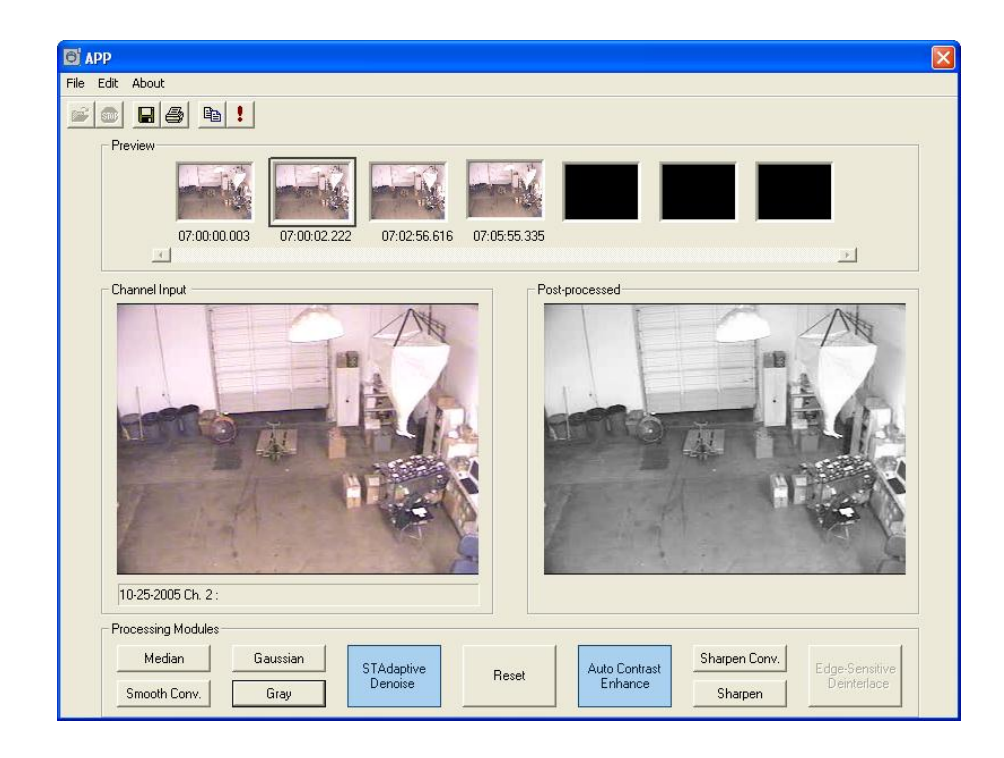

Once the file has been opened, the APP screen will allow for frame-by-frame adjustment of color, Gaussian effects, convergence, and sharpness.

- b. On-Screen Display (OSD) Selecting the OSD button will allow you to cycle through all available OSD options. The OSD will update dynamically as you select the OSD button.
- c. Options The Options button will open the Options Dialogue that contains three tabs:
  - i. Network/Play Allows you to adjust Reconnection Settings, Network Buffering, Video Play Settings, Video-On-Demand (VOD) file settings and Modem selection and configuration (for dial-up connection).

| Options                                                                                                    | × |
|----------------------------------------------------------------------------------------------------|---|
| Network/Play Miscellaneous Remote Monitoring                                                                                                    |   |
| Reconnect Settings (exit this mode for changes to take affect)<br>Reconnection Time Interval (0 means no retry): sec<br>Iry Reconnecting Continuously for Network or Server Error<br>(default is 10 times).<br>Network Buffering Time (sec): 4<br>Video Play Setting<br>Use DirectDraw (Recommended; effected after restart) |   |
| VOD File Save Folder: C:\Program Files\Intelli-Sit<br>Modem<br>Agere Systems PCI Soft Modem                                                                                                    |   |
| OK Cancel Apply                                                                                                    |   |

ii. Miscellaneous – Allows you to select user-defined sounds for DVR-generated events and to adjust OSD captions.

| Options                                      | ×     |
|----------------------------------------------|-------|
| Network/Play Miscellaneous Remote Monitoring |       |
| User-defined Sound for Events:               |       |
| Browse                                       |       |
| - Default Caption                            |       |
| Show Channel Title 🔽 Show Date & Time        |       |
| Show Status Show FPS                         |       |
| I✓ Show Bandwidth                            |       |
|                                              |       |
|                                              |       |
|                                              |       |
|                                              |       |
|                                              |       |
|                                              |       |
|                                              |       |
| OK Cancel                                    | Apply |

iii. Remote Monitoring – Allows you to adjust remote monitoring parameters for LAN-based DVRs.

| Options 🗙                                          |
|----------------------------------------------------|
| Network/Play Miscellaneous Remote Monitoring       |
|                                                    |
| Remote Monitoring (valid for LAN-based DVR's only) |
| Monitoring Interval (minutes): 3                   |
| Maximum number of retries<br>(0 for continuous):   |
|                                                    |
|                                                    |
|                                                    |
|                                                    |
|                                                    |
|                                                    |
|                                                    |
|                                                    |
| OK Cancel Apply                                    |

- d. Playback Allows you to play previously-saved video clips from disk.
- e. 2-Way Audio Allows you to invoke 2-way Audio (for appropriately-equipped Camera channels). Selecting the 2-Way Audio Button will open the 2-Way Audio Control.

| OPTION |         |
|--------|---------|
| VOLUME | —       |
| 0      | CONNECT |
|        | _       |

f. Remote Configuration Allows you to configure a variety of parameters for a remote DVR.

This password-protected feature provides, essentially equivalent access to DVR configuration parameters as those that would be available if you logged-in to the DVR locally.

| Remote Configuration [Server disconnected]                                          |                                                     |  |
|-------------------------------------------------------------------------------------|-----------------------------------------------------|--|
| Camera Network Sensor/Control PTZ Color Display Time FPS/Resolution Schedule System |                                                     |  |
| Select Camera                                                                       |                                                     |  |
| (1.0) (2.0) (3.0) (4.0) (5.0) (6.0) (7.0) (8.0)                                     | (9.4 (10.4 (11.4 (12.4 (13.4 (14.4 (15.4 (16.4      |  |
|                                                                                     | 🗖 Security Screen Mode 🗖 Watch Mode                 |  |
| Camera Name                                                                         | Simple Recording Time Schedule                      |  |
|                                                                                     |                                                     |  |
|                                                                                     |                                                     |  |
| Current Recording View                                                              | Motion Detection Area                               |  |
| DISS J                                                                              |                                                     |  |
| Recorded Video Quality<br>Low High                                                  | Motion Detection Sensitivity<br>Low High Continuous |  |
| Connect Apply                                                                       | Exit                                                |  |

g. Remote File Search and Copy – Allows you to search for video on a particular DVR (the presence of that video will depend on the storage capacity of the DVR) by date, then copy the video clip from the remote DVR on to another location (another computer or network storage location).

The files copied from a remote DVR are stored in a proprietary format (.dsf) and can be replayed only through the Digiop DVR Mode. The file size will depend on recording resolution and frames-persecond parameters.

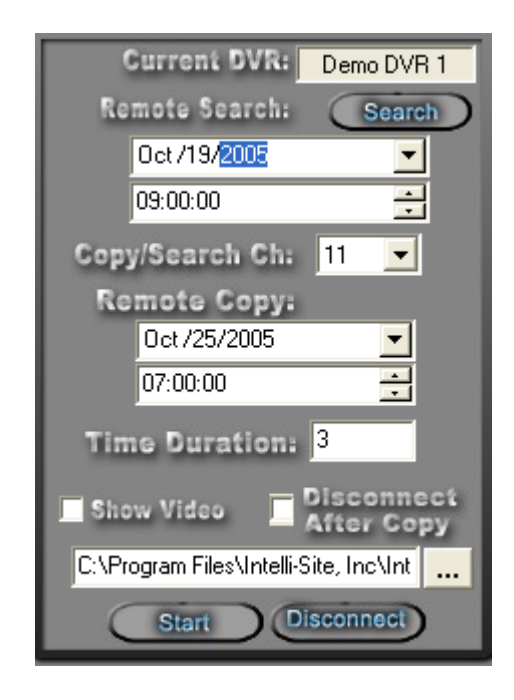

# Using the Multi View Mode (Video Display Area)

The main window (Video Display Area) of multi view consists of a viewing area and four control buttons.

If you double-click on any of the individual video display views, the view will expand to full size. To return, simply double-click on the full-size view.

#### Main Video Controls

**Prev. Camera Previous Camera**: Allows user to scroll backwards through available channels.

**Next Camera**: Allows user to scroll forward through available channels.

**Full Screen:** This feature will expand the multi channel view to full screen. Just hit 'Escape' key to return.

Alarm/Events

Alarm Events: This feature brings up a dialog that can be used to search for alarm events that are associated with cameras.

| larm Events                                                                |                                                                  |                                                                                                    |
|----------------------------------------------------------------------------|------------------------------------------------------------------|----------------------------------------------------------------------------------------------------|
| Date Range Start:                                                          |                                                                  | Date Range End:                                                                                                    |
| May/18/2005                                                                | •                                                                | May/20/2005                                                                                                    |
| Date<br>05/20/2005<br>05/20/2005<br>05/20/2005<br>05/18/2005<br>05/18/2005 | Time<br>10:50:06<br>10:38:12<br>10:38:10<br>08:03:12<br>08:02:52 | Alarm/Event<br>System RTU - V-Point 16<br>System RTU - V-Point 16<br>System RTU - V-Point 16<br>System RTU - V-Point 16<br>System RTU - V-Point 16 |
| Play                                                                       | Pause                                                            | Stop                                                                                                    |
|                                                                            |                                                                  |                                                                                                    |

## Section 5 – General Solutions Digiop DVR Driver Setup

This section discusses the setup of the General Solutions Digiop DVR Driver.

Open the Driver Service window and select the Add button:

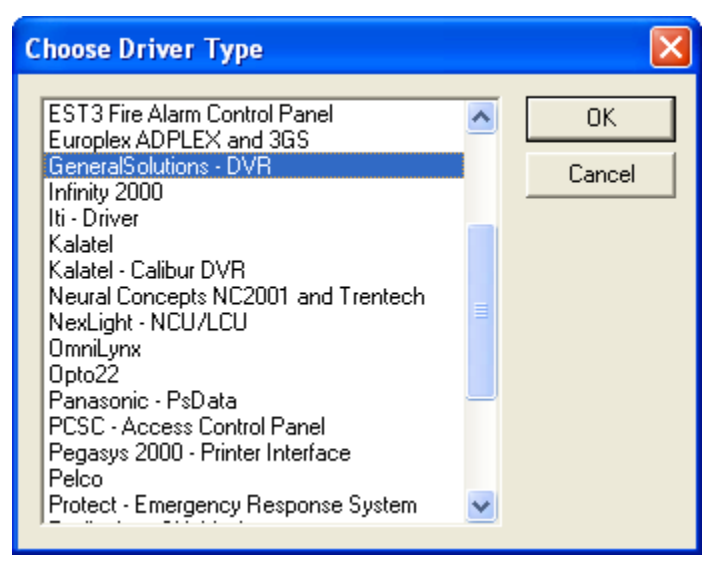

Select the 'GeneralSolutions - DVR' item and select OK.

There are no extra configuration fields for the General Solutions Digiop DVR. As with any driver, fill out the Host Address, Domain and other fields as needed.

| GeneralSolutions - DVR                          |        |
|-------------------------------------------------|--------|
| Server Driver                                   |        |
| Host Address: john-tower                        |        |
| Service Port: 9601                              |        |
| Connect Timeout: 3                              |        |
| # of Retries: 1                                 |        |
| Disconnect driver if server connection is lost: |        |
| ОК                                              | Cancel |

One General Solutions DVR driver needs to be added for each 'General Solutions DVRs' node in the project tree. This means one driver for each toplevel 'GeneralSolutions DVRs' node, NOT for each DVR node.

When the General Solutions DVR driver starts up, it will request status for all corresponding DVRs. This includes input, output and unit communication status. These messages can be viewed in the driver's messages window:

| GeneralSolutions 0 Messages                                                                                                    |                                                                                                    |
|----------------------------------------------------------------------------------------------------|----------------------------------------------------------------------------------------------------|
| Service: Driver retry queue is empty.<br>Service: Outgoing packet queue is empty.<br>Service: Incoming packet queue is empty.<br>Service: Incoming packet queue is empty.<br>Service: Stopping server.<br>Service: Stopping server.<br>Service: Stopping driver.<br>GeneralSolutions: Waiting for the retry queue to empty<br>GeneralSolutions: Waiting for the retry queue to empty<br>GeneralSolutions: 0 packets remaining<br>GeneralSolutions: 0 packets remaining<br>Service: Driver stopped.<br>Service: Driver stopped.<br>Service: Attempting a connection.<br>Service: Creating a new server/driver pair.<br>Service: Sending Master Server Request<br>Service: Sending Master Server Request<br>Service: Attach attempt complete.<br>Service: Server attachment succeeded.<br>Service: Attempting driver attachment.<br>Service: Driver attachment attempt complete. | Message Types<br>Server<br>Driver<br>GeneralSolutions<br>NULL<br>Destinations<br>Dutput Debug<br>File<br>File<br>Filename:<br>GeneralSolutions 0.1<br>Delete At Startup |
| Clear                                                                                                    |                                                                                                    |